## 初めて兵庫県市町共同電子入札システムをお使いになる事業者様へ

電子入札システムをご利用いただくためには、以下の動作環境の確認が必要です。ご利用前に必ずご確認くだ さい。

記

1 動作環境について

|       | 利用可否                            |            |
|-------|---------------------------------|------------|
|       | Windows8.1 無印/PRO(32bit/64bit)  | $\bigcirc$ |
| 0 S   | Windows10 Home/PRO(32bit/64bit) | $\bigcirc$ |
|       | Windows11                       | $\bigcirc$ |
|       | IE                              | ×          |
| ブラウザ  | Edge(Chromium 版)                | $\bigcirc$ |
| ///// | Chrome                          | ×          |
|       | EdgeのIEモード                      | ×          |
| 補助アプリ | 電子入札補助アプリ V1.0.0                | ×          |
|       | 電子入札補助アプリ V1.1.0                | $\bigcirc$ |

※ 〇:利用可能、×:利用不可

## 2 確認方法について

「兵庫県電子入札共同運営システム」ポータルサイトより事前検証ツールをダウンロードし実行してください。 【URL】 https://www.nyusatsu.e-hyogo.jp/www/contents/1649208616680/index.html

【手順①】システム事前検証ツール(ZIP ファイル)(zip type/25KB)をクリックし、ダウンロードして ZIP ファイルを開きます。

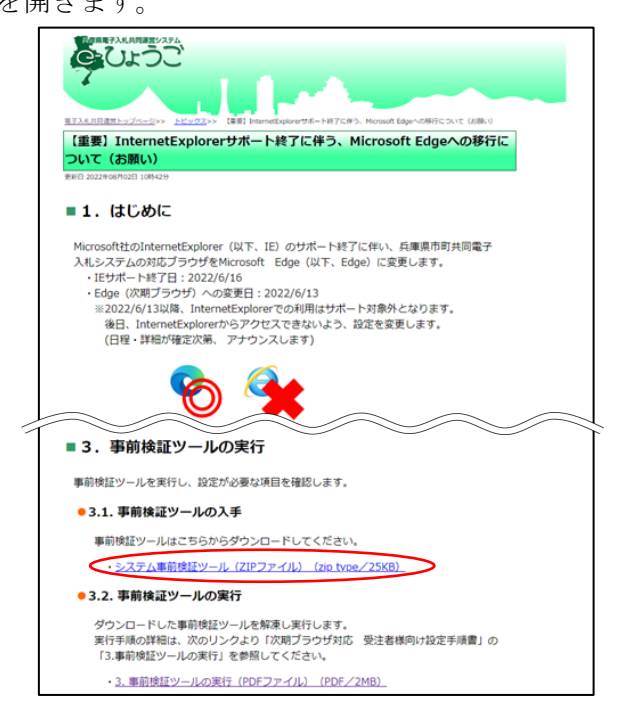

【手順②】解凍した ZIP ファイルの中にある <u>Check\_tool\_2022\_hyogokyodo\_Accepter.hta</u>をダブル クリックして、開きます。

Check\_tool\_2022\_hyogokyodo\_Accepter.hta

※お使いのパソコンの表示設定により、上図と表示が異なる場合があります。

- 【手順③】下図のように、全ての確認結果が「OK」となっているかを確認してください。
  - 1 つでも「要確認」となっている場合は、下記 URL にアクセスし、「3.2 事前検証ツールの 実行」にある 3. 事前検証ツールの実行 (PDF ファイル) (PDF/2MB) をクリックしてマニュアル をダウンロードして設定を行ってください。不明な点があれば、下記のヘルプデスクにお問 い合わせください。
    - [URL] https://www.nyusatsu.e-hyogo.jp/www/contents/1649208616680/index.html

| ス下の寺端辺結果が[OK]で<br>実確認]が表示された場合は<br>1.クライアントの<br>クライアントの寺種ソフト<br>この端末で使用して<br>のS<br>Microsoft<br>電子入札描<br>2. Microsoft Edge[ごれ・<br>した]<br>・気定ファイルの<br>Microsoft Edge<br>の Microsoft Edge<br>の Microsoft Edge<br>の Microsoft Edge<br>の Microsoft Edge<br>の Microsoft Edge<br>の Microsoft Edge<br>の Microsoft Edge<br>の Microsoft Edge<br>の Microsoft Edge<br>の Microsoft Edge<br>の Microsoft Edge<br>の A 示されたに<br>フロファイル バス                                                                                                    | <b>Л / Д</b>                | <b>虭</b> 作 <b>塓</b> 萈儱        | 122                       |                      |
|----------------------------------------------------------------------------------------------------|-----------------------------|-------------------------------|---------------------------|----------------------|
| 2下の各端認結果が(OK)で<br>素確認)が表示された場合は<br>1.クライアントの<br>クライアントの各種ソフト<br>この編末で使用してて<br>のS<br>Microsoft<br>電子入札構力<br>● 設定ファイルの<br>Microsoft Edge<br>○ Microsoft Edge<br>① Microsoft Edge<br>① Microsoft Edge |                             |                               |                           | Vera                 |
| ス下のも確認結果が(OK)で<br>実確認)が表示された場合は<br>クライアントの各種ソフト<br>この端末で使用して(<br>のS<br>Microsoft Edge)にてお・<br>していい<br>(OK)<br>・記定ファイルの場<br>の Microsoft Edge)にてお・<br>していい<br>(OK)<br>・記定ファイルの場<br>の Microsoft Edge)<br>ステノイルの場<br>の Microsoft Edge<br>の 素示されたに<br>フロファイル パス<br>3. 電子入礼補助                                                                                                    |                             |                               |                           | 再読み込み                |
| 素確認]が表示された場合は   1. クライアントの   クライアントの各種ソフ   この端末で使用して   の   0   0   0   0    0   0    0   0   0    0   0    0   0   0   0   0   0   0   0   0   0   0   0   0   0   0   0   0   0   0   0   0   0   0   0   0   0   0   0   0   0   0   0   0   0   0   0   0   0   0   0   0   0   0   0   0   0   0   0   0   0   0   0   0   0   0   0   0   0   0   0   0   0   0   0   0   0   0   0   0   0   0   0   0   0   0   0   0   0   0   0   0   0   0   0   0   0   0   0   0   0   0   0   0   0   0   0   0   0   0   0   0   0   0   0   0   0   0   0   0   0   0   0   0   0   0   0   0   0   0   0   0   0   0   0   0   0   0   0   0   0   0   0   0   0   0   0   0   0   0   0   0   0   0   0   0   0   0   0   0   0   0   0   0   0   0   0   0   0   0   0   0   0   0   0                                                                                                    | こあることをご確認                   | にたさい。                         |                           |                      |
| <ol> <li>クライアントの各種ソフ<br/>この端末で使用してし</li> <li>のS</li> <li>Microsoft</li> <li>電子入北端</li> <li>2. Microsoft Edge</li> <li>Microsoft Edge</li> <li>Mi</li></ol>                                                                                                    | は、記載された内容                   | 客に従い、ご対応ください                  | ,                         |                      |
| <ol> <li>クライアントの</li> <li>クライアントの各種ソフ</li> <li>この端末で使用して</li> <li>のS</li> <li>Microsoft</li> <li>電子入札</li> <li>4</li> <li>● 設定ファイルの場</li> <li>① Microsoft Edge</li> <li>○ Microsoft Edge</li> <li>○ Mic</li></ol>                                                                                                    |                             |                               |                           |                      |
| クライアントの各種ソフ<br>この編末で使用してい<br>のS<br>Microsoft<br>電子入札編J<br>2. Microsoft Ede<br>COK<br>● GRZフライルの<br>Microsoft Ede<br>の Microsoft Ede<br>の Microsoft Ede<br>の Microsoft Ede<br>の Microsoft Ede<br>の Microsoft Ede<br>の A示されたに<br>フロファイル バス<br>3. 電子入札補助                                                                                                    | り各種ソフト                      | のバージョン確認                      |                           |                      |
| この編末で使用してい<br>のS<br>Microsoft<br>モイ入札通<br>2. Microsoft Ede<br>Microsoft Edeeしてが、<br>しのK<br>ゆ 話定ファイルの<br>船でのsoft Edeeの<br>話定ファイルのの<br>日本されたに<br>フロファイル バス<br>3. 電子入札補助<br>モイ入札補助                                                                                                    | トのバージョンが                    | 動作検証済の組み合わせ                   | かを確認した結果は次の通りです。          |                      |
| 08<br>Microsoft<br>電子入北編J<br>2. Microsoft Edgelであり<br>のはcrosoft Edgelであり<br>のがについたしたのの<br>設定ファイルの場<br>の Microsoft Edge<br>の 読定ファイルの場<br>の Microsoft Edge<br>の 読定ファイルの場<br>の Microsoft Edge<br>の 読定ファイルの場<br>の Microsoft Edge<br>の 読定ファイルの場<br>の Microsoft Edge<br>の 読定ファイルの場                                                                                                    | いる各種ソフトの                    | ハージョン                         |                           |                      |
| OS<br>Microsoft<br>モテ入れ様J<br>2. Microsoft Edgeにてポ・<br>しのK<br>● 設定ファイルの場<br>の Microsoft Edgeの<br>設定ファイルの場<br>の Microsoft Edgeの<br>設定ファイルの場<br>の Microsoft Edgeの<br>設定ファイルの場<br>の Microsoft Edgeの<br>はまっされた「フ<br>フファイル パス<br>3. 電子入れ補助アブリの<br>しのK                                                                                                    |                             | バージョン                         | 確認結果                      |                      |
| Microsoft<br>電子入北海J<br>2. Microsoft Edgelでオ・<br>しのと<br>● 読定ファイルの<br>Microsoft Edgeの<br>競定ファイルの組<br>の Microsoft Edgeの<br>設定ファイルの組<br>の Microsoft Edgeの<br>説定ファイルの名<br>3. 電子入礼補助<br>電子入礼補助<br>でりの<br>しのと                                                                                                    |                             | Windows 10                    | [OK]                      |                      |
| <ul> <li>●子入北湖</li> <li>2. Microsoft Edgelごなが、</li> <li>● 設定ファイルの</li> <li>● 設定ファイルの場</li> <li>● Microsoft Edge</li> <li>○ Microsoft Edge</li> <li>○ Micros</li></ul>                                                                                                    | tEdge                       |                               | [OK]                      |                      |
| 2. Microsoft Edgelこでお<br>Microsoft Edgelこでお<br>●設定ファイルの<br>Microsoft Edge<br>の Microsoft Edge<br>の Microsoft       | 助アプリ                        | 1.1.0                         |                           |                      |
| <ol> <li>Microsoft Edg</li> <li>表示されたに<br/>フロファイル バス</li> <li>電子入札補助</li> <li>電子入札補助アフリの</li> </ol>                                                                                                    | )場所指定◆<br>の設定ファイルの場         | B所は自動で判断していま<br>いない(デフォルトから変更 | す。<br>(した)場合は設定ファイルの場所対応定 | してください。              |
| © 表示された「<br>フロファイル バス<br>3. 電子入札補助<br>電子入札補助アフリの<br>[OK]                                                                                                    | geで「edge://ver              | sion/Jにアクセスします。               |                           |                      |
| 3. 電子入札補助<br>電子入札補助<br>(OK)                                                                                                    | プロファイル パス」                  | ]の内容を以下に入力して                  | 「check」 ボタンをクリックしま す。     | check                |
|                                                                                                    | ·· 」<br>助アブリ 許<br>)計可URLが登録 | 可URL設定確認<br>されているかを確認した結      | 果は次の通りです。                 | uneok                |
|                                                                                                    |                             |                               |                           | 再読み込み                |
|                                                                                                    |                             |                               | Copyright 2021-2022 Fu    | ijitsu Japan LIMITED |

## 3 お問合せ先

ご不明な点があれば、「兵庫県電子入札共同運営システムヘルプデスク」へお問合せください。

TEL: 0120-310-084 (平日 9:00~12:00、13:00~17:00)